インターネット診療予約

ご利用方法(パソコン)

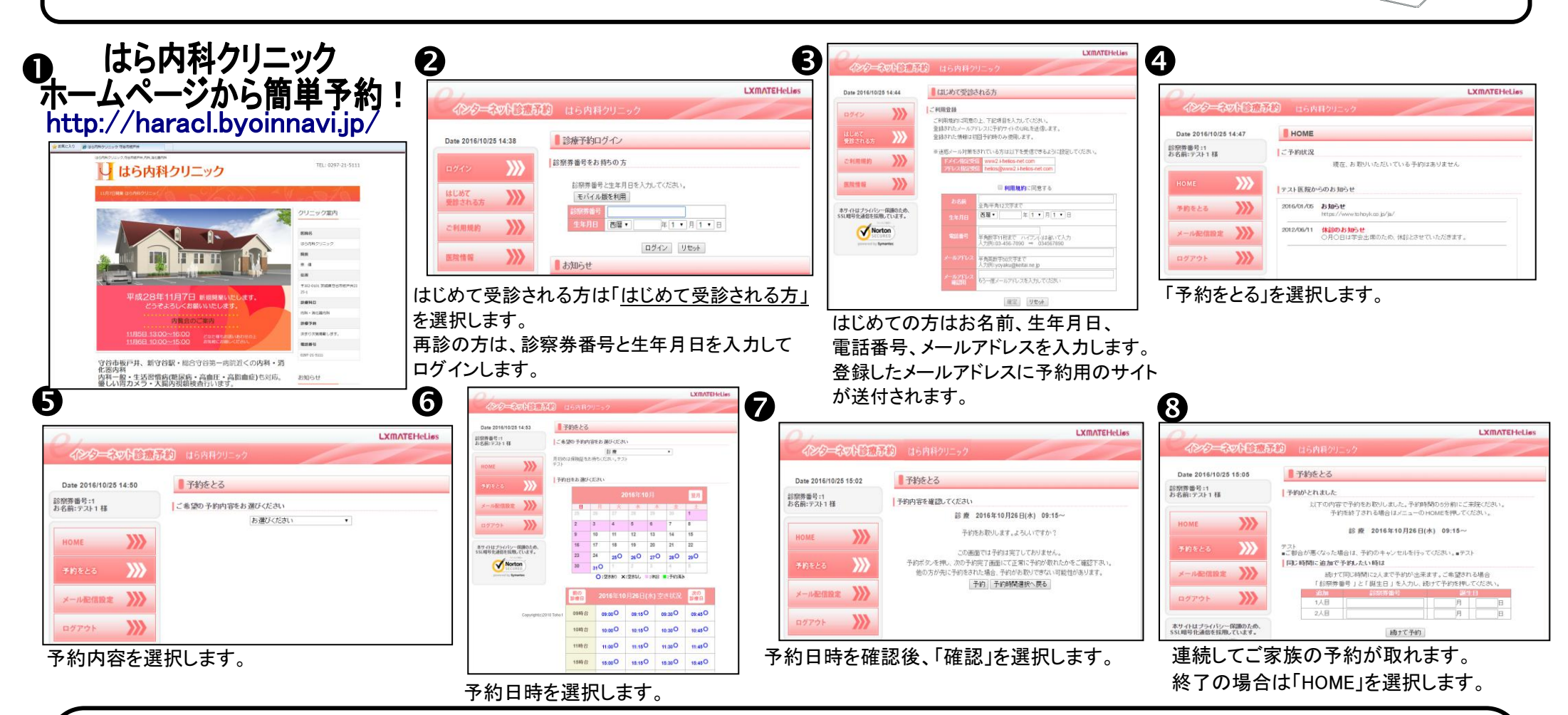

## 初めて予約される方へ

初めての方は予約のみ可能です。キャンセルする場合はクリニックまでご連絡下さい。

## その他の便利機能

ログイン後、画面のメール配信設定でメールアドレスを登録すると、予約や予約取消時にメール配信がされます。

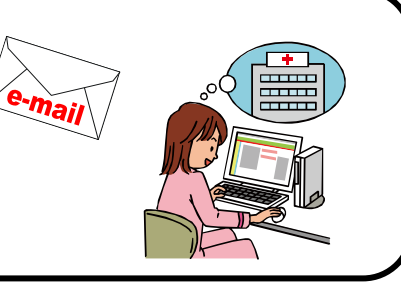

はら内科クリニック

TEL:0297-21-5111 住所:茨城県守谷市板戸井 2325-1

インターネット診療予約

ご利用方法(ケータイ)

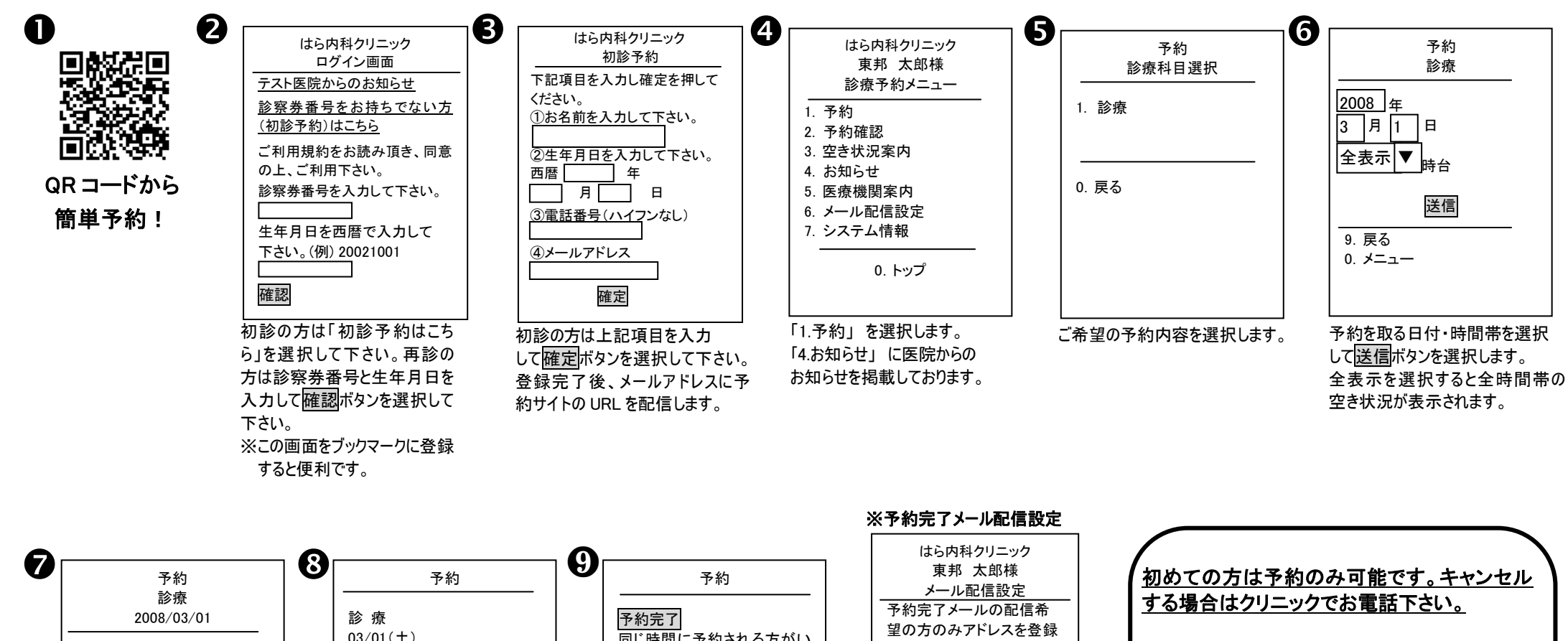

 $03/01(\pm)$ 同じ時間に予約される方がい して下さい。ドメイン指定受 09時台 × 10:00 らっしゃる場合は、診察券番 信をされている方は 10時台 〇 でお取りします。 QRコード読み取り機能のない機種の方 号を入力して下さい。 「www2.i-helios-net.com」を 11時台 O 予約 取消 http://www2.i-helios-net.com/start.php 受信できるように設定して 14時台 × 誕生日を入力して下さい。 下さい。 15時台 O (例)7月8日の場合は0708と入 からアクセスします。 メールアドレス: 16時台 O 力して下さい。 医院コード [1538 ]を 送信 入力すると予約サイトにつながります。 9. 戻る 0. メニュー 確認 0. メニュー 空いている時間帯が〇で表 ④の画面でメール配信設定を 連続してご家族の予約が取れ 予約内容をご確認頂き、 示されます。ご希望の時間 すると予約操作終了後、予約 ます。終了の場合は予約完了 予約ボタンを選択します。 はら内科クリニック 帯を選択します。 完了メールを配信! ボタンを選択します。